# Westcon AWS Database Starter Kit Deployment Guide

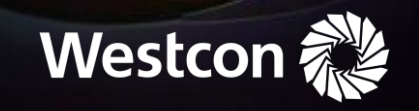

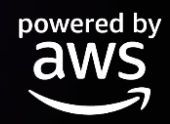

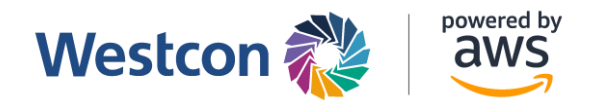

### Database Bundle – CloudFormation Deployment Guide

This guide is for the deployment of the **Database Bundle** using CloudFormation.

#### **Pre-requisites**

- 1. A VPC please identify the VPC ID from the AWS Console
- 2. 2 x subnets within the VPC please identify the Subnet ID's for the database subnet group (placement)

#### Creating an EC2 Key Pair

- 1. On the AWS console, navigate to the EC2 service.
- 2. Under Network and Security, click on "Key Pairs".

|                                                                                                    | mazon.com - 777969425024 / Admin (Not Produ-                                                                                                    | iction Acc                                  | ount)                                                      |                                                           |                                                                                                    |                                                                                                    |                                                              |
|----------------------------------------------------------------------------------------------------|----------------------------------------------------------------------------------------------------|---------------------------------------------|------------------------------------------------------------|-----------------------------------------------------------|----------------------------------------------------------------------------------------------------|----------------------------------------------------------------------------------------------------|--------------------------------------------------------------|
| S III Services Q Sear                                                                                                    | rch for services, features, blogs, docs, and more                                                                                                    | ſ                                           | Option+5]                                                  |                                                           |                                                                                                    | န                                                                                                    | sengard @ 7779-6942                                          |
| nstance Types<br>aunch Templates                                                                                                    | Resources                                                                                                    |                                             |                                                            |                                                           | EC2 Global view 🖄 🕜 💿                                                                                  | Account attributes                                                                                                    | G                                                            |
| pot Requests                                                                                                    | You are using the following Amazon EC2 res                                                                                                    | sources in                                  | the Asia Pacific (Singapore) Region:                       |                                                           |                                                                                                    | Supported platforms 🔀                                                                                                    |                                                              |
| served Instances                                                                                                    | Instances (running)                                                                                                    | 0                                           | Dedicated Hosts                                            | 0                                                         | Elastic IPs 0                                                                                          | VPC     Default VPC                                                                                                    |                                                              |
| dicated Hosts                                                                                                    | Instances                                                                                                    | 2                                           | Key pairs                                                  |                                                           | Load balancers 0                                                                                       | vpc-0f199819390bd029d                                                                                                    |                                                              |
| pacity Reservations                                                                                                    | Placement groups                                                                                                    | 0                                           | Security groups                                            | 1                                                         | Snapshots 0                                                                                            | EBS encryption                                                                                                    |                                                              |
| IIS New                                                                                                    | Volumes                                                                                                    | 0                                           |                                                            |                                                           |                                                                                                    | Zones                                                                                                    |                                                              |
| Catalog                                                                                                    |                                                                                                    |                                             |                                                            |                                                           |                                                                                                    | EC2 Serial Console Default credit specification                                                                                                    |                                                              |
| tic Block Store                                                                                                    | more                                                                                                    | crosort 3Q                                  | L Server Always On availability groups o                   | IT AWS USING I                                            | are AWS Laurich Wizard for SQL Server, Learn A                                                         | Console experiments                                                                                                    |                                                              |
| apshots New<br>Scycle Manager New                                                                                                    | Launch instance Se                                                                                                    |                                             |                                                            | e health                                                  | C AWS Health Dashboard 🖸                                                                               | Explore AWS                                                                                                    | ×                                                            |
|                                                                                                    | To get started, launch an Amazon EC2 instance, wi                                                                                                    | hich is a virt                              | ual server in the cloud.                                   |                                                           |                                                                                                    |                                                                                                    |                                                              |
| work & Security                                                                                                    |                                                                                                    | Launch Instance <b>v</b> Migrate a server 🕑 |                                                            |                                                           |                                                                                                    |                                                                                                    |                                                              |
| vork & Security<br>inity Groups<br>tic IPs                                                                                                    | Launch Instance <b>T</b> Migrate a s                                                                                                    | server 🖄                                    | Asia Pac                                                   | ific (Singapor                                            | e) Status<br>This service is operating<br>normally                                                     | Get Up to 40% Better Price Performance<br>T4g instances deliver the best price performance for bu<br>purpose workloads in Amazon EC2. Learn more                                                                                                    | rstable general                                              |
| work & Security<br>urity Groups<br>tic IPs<br>ement Gloups<br>Pairs                                                                                                    | Launch Instance V Migrate a s                                                                                                    | server 🕑                                    | Region Region                                              | ific (Singapor                                            | Status<br>e)  O This service is operating<br>normally                                                  | Get Up to 40% Better Price Performance<br>T4g instances deliver the best price performance for bu<br>purpose workloads in Amazon EC2. Learn more [2]<br>10 Things Yeu Can Do Today to Reduce AWS Costs                                                                                                    | rstable general                                              |
| vork & Security<br>rity Groups<br>tic IPs<br>ement Gloups<br>Pairs<br>vork and faces                                                                                                    | Launch Instance  Migrate a s Mider Your Instances will launch in the Asia Pacific                                                                                                    | server 🗹                                    | Region Zones                                               | ific (Singapor                                            | Status<br>This service is operating<br>normally                                                        | Get Up to 40% Better Price Performance<br>T4g instances deliver the best price performance for bu<br>purpose workloads in Amazon EC2. Learn more [2]<br>10 Things You Can Do Today to Reduce AWS Costs<br>Explore how to effectively manage your AWS costs with<br>on performance or capacity. Learn more [2]                                                                                                    | rstable general                                              |
| work & Security<br>urity Groups<br>tic IPs<br>ement Goups<br>Pairs<br>more faces<br>d Balancing                                                                                                    | Launch Instance  Migrate a s Mister Year Instances will founds in the Asia Paulic Scheduled events                                                                                                    | server 🕑                                    | Region Zones<br>C Zone na                                  | ific (Singapor                                            | status<br>© This service is operating<br>normally<br>Zone ID                                           | Get Up to 40% Better Price Performance<br>Trag Instance Geliver the best price performance for bu<br>purpose workloads in Amazon EC2. Learn more [2]<br>10 Things You Can Do Today to Reduce AWS Costs<br>Explore how to effectively manage your AWS costs with<br>on performance or capacity. Learn more [2]<br>Save up to 90% on EC2 with Sport Instances                                                                                 | rstable general                                              |
| work & Security<br>urity Groups<br>tic IPs<br>ement Goops<br>Pairs<br>more fraces<br>1 Balancing<br>1 Balancing                                                                                                    | Launch Instance  Migrate a s Mister Your Instances will Launch in the Asia Pacific Scheduled events Asia Pacific (Singapore)                                                                                                    | server 🗹                                    | Region Asia Par<br>Zones<br>Zone na<br>ap-sout             | ific (Singapor<br>ime<br>heast-1a                         | e) OT his service is operating normally Zone ID appel-az1                                              | Get Up to 40% Better Price Performance<br>Trag Instance Geliver the best price performance for bu<br>purpose workloads in Amazon EC2. Learn more []<br>10 Things You Can Do Today to Reduce AWS Costs<br>Explore how to effectively manage your AWS costs with<br>on performance or capacity. Learn more []<br>Save up to 90% on EC2 with Spot Instances<br>Optimize price-performance by combining EC2 purchas<br>EC2 ASS [] area more []. | rstable general<br>out compromising<br>e options in a singl  |
| work & Security<br>urity Groups<br>tic IPS<br>ement Goups<br>Pairs<br>work-enter faces<br>d Balancing<br>d Balancers<br>et Groups<br>been                                                                                      | Launch Instance  Migrate a s Migrate a s M | server 🖄                                    | Region Ala Pac<br>Region Zones<br>Zones ap-sout<br>ap-sout | ific (Singapor<br>ime<br>heast-1a<br>heast-1b             | e) Status<br>OThis service is operating<br>normally<br>Zone iD<br>apse1-az1<br>apse1-az2               | Get Up to 40% Better Price Performance<br>Tråg Instance Gellevr the best price performance for bu<br>purpose worklads in Amazon EC2. Learn more []<br>10 Things You Can Da Today to Reduce AWS Costs<br>Explore how to effectively manage your AWS costs with<br>on performance or capacity. Learn more []<br>Save up to 90% on EC2 with Spot Instances<br>Optimize price-performance by combining EC2 purchas<br>EC2 ASG. Learn more []    | rstable general<br>iout compromising<br>e options in a singl |
| etwork & Security<br>excurity Groups<br>astic IPs<br>action IPs<br>activity of the security<br>of the security of the security<br>of the security of the security<br>and Balancers<br>inget Groups imm<br>rusch Configurations | Launch Instance  Migrate a s Migrate a s M | server 🕑                                    | Region C Zones ap-sout ap-sout ap-sout ap-sout             | ific (Singapor<br>ime<br>heast-1a<br>heast-1b<br>heast-1c | e) Status<br>© This service is operating<br>mormally<br>Zone ID<br>apset-az1<br>apset-az2<br>apset-az3 | Get Up to 40% Better Price Performance<br>Traj Instance Geliver the best price performance for bu<br>purpose workloads in Amazon EC2. Learn more []<br>10 Things You Can Do Today to Reduce AWS Costs<br>Explore how to effectively manage your AWS costs with<br>on performance or capacity. Learn more []<br>Save up to 90% on EC2 with Spot Instances<br>Optimize price-performance by combining EC2 purchas<br>EC2 ASG. Learn more []   | rstable general<br>iout compromising<br>e options in a sing  |

3. Click on "Create key pair" to continue.

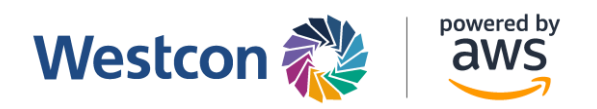

| 🔋 Key pairs   EC2 Management C                         | × +                                            |                              |                        |   |                              |           |                       |                                   |                         | ~                  |
|--------------------------------------------------------|------------------------------------------------|------------------------------|------------------------|---|------------------------------|-----------|-----------------------|-----------------------------------|-------------------------|--------------------|
| $\leftrightarrow$ $\rightarrow$ C $\cong$ ap-southeast | -1.console.aws.amazon.com/ec2/v2/h             | ome?region=ap-southeast-1#Ke | Pairs:                 |   |                              |           |                       |                                   | Ô \$                    | * 🗉 😩 🗉            |
| () ambroatk+4351@ar                                    | mazon.com - 777969425024 / Admi                | n (Not Production Account)   |                        |   |                              |           |                       |                                   |                         | - 😭 🗙              |
| aws III Services Q Sear                                | rch for services, features, blogs, docs, and   | f more [Option+S             | 1                      |   |                              |           | \$ @                  | ) Singapore 🔻 Adri                | nin/ambroatk-Isengard ( | o 7779-6942-5024 ▼ |
| Instance Types                                         | Key pairs (1) Info                             |                              |                        |   |                              |           |                       | C                                 | Actions 🔻 🔽             | reate key pair     |
| Launch Templates                                       | Q Filter key pairs                             |                              |                        |   |                              |           |                       |                                   |                         | (1> ⊚              |
| Savings Plans                                          | Name                                           | ⊽ Туре ⊽                     | Created                | V | Fingerprint                  | Ψ.        | ID                    |                                   |                         |                    |
| Reserved Instances New                                 | test-key                                       | rsa                          | 2022/06/06 16:04 GMT+8 |   | 1c:da:2f:50:89:75:08:07:16:2 | 3:36:77:f | key-0cc9cd5ca91007388 |                                   |                         |                    |
| Dedicated Hosts<br>Capacity Reservations               |                                                |                              |                        |   |                              |           |                       |                                   |                         |                    |
| ▼ Images                                               |                                                |                              |                        |   |                              |           |                       |                                   |                         |                    |
| AMIS New                                               |                                                |                              |                        |   |                              |           |                       |                                   |                         |                    |
| AMI Catalog                                            |                                                |                              |                        |   |                              |           |                       |                                   |                         |                    |
| ▼ Elastic Block Store                                  |                                                |                              |                        |   |                              |           |                       |                                   |                         |                    |
| Volumes New                                            |                                                |                              |                        |   |                              |           |                       |                                   |                         |                    |
| Snapshots New                                          |                                                |                              |                        |   |                              |           |                       |                                   |                         |                    |
| Lifecycle Manager New                                  |                                                |                              |                        |   |                              |           |                       |                                   |                         |                    |
| ▼ Network & Security                                   |                                                |                              |                        |   |                              |           |                       |                                   |                         |                    |
| Security Groups                                        |                                                |                              |                        |   |                              |           |                       |                                   |                         |                    |
| Elastic IPs                                            |                                                |                              |                        |   |                              |           |                       |                                   |                         |                    |
| Placement Groups                                       |                                                |                              |                        |   |                              |           |                       |                                   |                         |                    |
| Key Pairs                                              |                                                |                              |                        |   |                              |           |                       |                                   |                         |                    |
| Network Interfaces                                     |                                                |                              |                        |   |                              |           |                       |                                   |                         |                    |
| ▼ Load Balancing                                       |                                                |                              |                        |   |                              |           |                       |                                   |                         |                    |
| Load Balancers                                         |                                                |                              |                        |   |                              |           |                       |                                   |                         |                    |
| Target Groups New                                      |                                                |                              |                        |   |                              |           |                       |                                   |                         |                    |
| ▼ Auto Scaling                                         |                                                |                              |                        |   |                              |           |                       |                                   |                         |                    |
| Launch Configurations                                  |                                                |                              |                        |   |                              |           |                       |                                   |                         |                    |
| Auto Scaling Groups                                    |                                                |                              |                        |   |                              |           |                       |                                   |                         |                    |
| Feedback Looking for language set                      | lection? Find it in the new Unified Settings 🛃 |                              |                        |   |                              | _         | © 2022, Amazon Wel    | Services, Inc. or its affiliates. | Privacy Terms           | Cookie preferences |

- 4. Enter a name for the Key Pair. Ensure that the "RSA" type and ".pem" format is selected.
- 5. Click on "Create key pair".

| 🔋 Crea                        | te key pair   EC2 Manager × +                                                                                               |                                        |                  |                               | v                                          |
|-------------------------------|----------------------------------------------------------------------------------------------------|----------------------------------------|------------------|-------------------------------|--------------------------------------------|
| $\leftrightarrow \rightarrow$ | C @ ap-southeast-1.console.aws.amazon.com/ec2/v2/home?region=ap-southeast-                                                  | 1#CreateKeyPair:                       |                  |                               | 0 🛠 🕸 🖬 😩 i                                |
| 0                             | ambroatk+4351@amazon.com - 777969425024 / Admin (Not Production Accour                                                      | n)                                     |                  |                               | 🧸 🕺                                        |
| aws                           | Services Q. Search for services, features, blogs, docs, and more [Opti                                                      | ion+S]                                 | ¢                | ⑦ Singapore •                 | Admin/ambroatk-Isengard @ 7779-6942-5024 🔻 |
| =                             | 5C2 Key paler Create key pale                                                                                               |                                        |                  |                               |                                            |
|                               | LCz / Key pairs / Create Key pair                                                                                           |                                        |                  |                               |                                            |
|                               | Create key pair m                                                                                                    |                                        |                  |                               |                                            |
|                               |                                                                                                    |                                        |                  |                               |                                            |
|                               | Key pair<br>& key pair consisting of a private key and a public key is a set of security credentials that you use to pro-   | we your identity when connecting to    |                  |                               |                                            |
|                               | A key pain, consisting of a prime key and a point, key, is a set of secondy credentials that you use to pro<br>an instance. | ve your rotation y which connecting to |                  |                               |                                            |
|                               | Name                                                                                                    |                                        |                  |                               |                                            |
|                               | my-key-pair                                                                                                    |                                        |                  |                               |                                            |
|                               | The name can include up to 255 ASCII characters. It can't include leading or trailing spaces.                               |                                        |                  |                               |                                            |
|                               | Key pair type Info                                                                                                    |                                        |                  |                               |                                            |
|                               | O RSA                                                                                                    |                                        |                  |                               |                                            |
|                               | O ED25519                                                                                                    |                                        |                  |                               |                                            |
|                               | Private key file format                                                                                                    |                                        |                  |                               |                                            |
|                               | .pem     For use with OpenSSH                                                                                               |                                        |                  |                               |                                            |
|                               | ⊖ .ppk                                                                                                    |                                        |                  |                               |                                            |
|                               | For use with PuTTY                                                                                                    |                                        |                  |                               |                                            |
|                               | Tags - optional                                                                                                    |                                        |                  |                               |                                            |
|                               | No tags associated with the resource.                                                                                       |                                        |                  |                               |                                            |
|                               | Add new tag                                                                                                    |                                        |                  |                               |                                            |
|                               | You can add up to 50 more tags.                                                                                             |                                        |                  |                               |                                            |
|                               |                                                                                                    |                                        |                  |                               |                                            |
|                               |                                                                                                    | Cancel Create key pair                 |                  |                               |                                            |
|                               |                                                                                                    |                                        |                  |                               |                                            |
|                               |                                                                                                    |                                        |                  |                               |                                            |
|                               |                                                                                                    |                                        |                  |                               |                                            |
|                               |                                                                                                    |                                        |                  |                               |                                            |
|                               |                                                                                                    |                                        | <br>             |                               |                                            |
| Feedback                      | Looking for language selection? Find it in the new Unified Settings 🗠                                                       |                                        | © 2022, Amazon V | Web Services, Inc. or its aff | iliates. Privacy Terms Cookie preferences  |

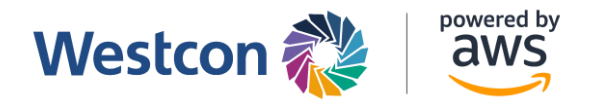

#### **Deploying Template Using CloudFormation**

1. On the AWS console, navigate to the CloudFormation service. Click "Create stack".

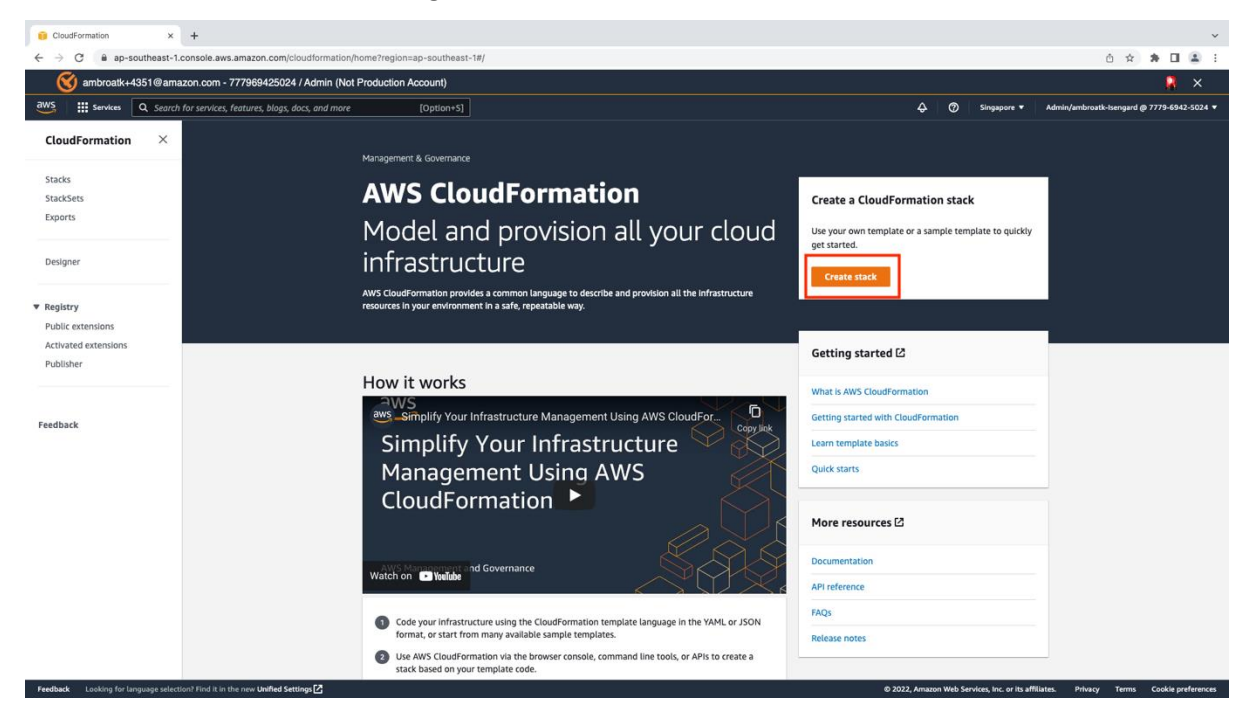

- 2. Select "Upload a template file"
- Click on "Choose File", then select the bundle according to the engine that you want to deploy. Click "Next".

| p 1<br>ecify template        | Create stack                                                                                                    |
|------------------------------|----------------------------------------------------------------------------------------------------|
| p 2<br>ecify stack details   | Prerequisite - Prepare template                                                                                                    |
| p 3<br>nfigure stack options | Prepare template<br>Every stack is based on a template. A template is a JSON or YAML file that contains configuration information about the AWS resources you want to include in the stack.                                                                                                    |
| p.4                          | Template is ready     Use a sample template     Create template in Designer                                                                                                    |
| view.                        | Specify template<br>A template is a JSON or YAML file that describes your stack's resources and properties.                                                                                                    |
| /iew                         | Specify template         A template is a JSON or YAML file that describes your stack's resources and properties.         Template source         Selecting a template generates an Amazon S3 URL where it will be stored.         A mazon S3 URL                                                                                                    |
| <i>hew</i>                   | Specify template         A template is a JSON or YAML file that describes your stack's resources and properties.         Template source         Selecting a template generates an Amazon S3 URL where it will be stored.         Amazon S3 URL         Upload a template file         Choose file []       DB-MySQLyaml         JSON or YAML formatted file |

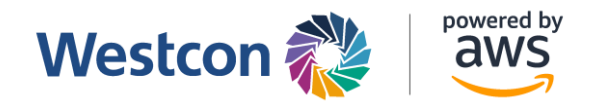

- 4. In the next page, enter a name for the stack.
- 5. Key in the IP address from which you will connect to the Database
- 6. Select the Database server size: for SMALL server use t3.medium, for a MEDIUM server use m5.large, for a LARGE server use m5.xlarge.
- 7. Key in your Username and Password for the database
- Key in the two subnet ID's on which you want this server to reside. It will reside in one only but it is for redundancy purposes if you need it in the future. Recommended is to have private subnets selected
- 9. Key in the VPC ID where you want to deploy this database

| Stack name                                                                                                    |        |          |      |
|----------------------------------------------------------------------------------------------------|--------|----------|------|
| DB-Bundle                                                                                                    |        |          |      |
| Stack name can include letters (A-Z and a-z), numbers (0-9), and dashes (-).                                                       |        |          |      |
|                                                                                                    |        |          |      |
| Parameters                                                                                                    |        |          |      |
| Parameters are defined in your template and allow you to input custom values when you create or update a stack.                    |        |          |      |
| Connection acation                                                                                                    |        |          |      |
| The source IP used to connect to the Database                                                                                      |        |          |      |
| 0.0.0.0/0                                                                                                    |        |          |      |
| DBInstanceType                                                                                                    |        |          |      |
| Database instance type (for SMALL server use db.t3.medium, for a MEDIUM server use db.m5.large, for a LARGE server use db.m5.xlarg | je)    |          |      |
| db.t3.medium                                                                                                    |        |          | •    |
| DBName                                                                                                    |        |          |      |
| The database name                                                                                                    |        |          |      |
| MyDatabase                                                                                                    |        |          |      |
| DBPassword                                                                                                    |        |          |      |
|                                                                                                    |        |          |      |
|                                                                                                    |        |          |      |
| DBUser                                                                                                    |        |          |      |
| •••••                                                                                                    |        |          |      |
|                                                                                                    |        |          |      |
| SubnetA<br>First Subnet ID where the database can reside                                                                           |        |          |      |
| subnet-0043349cad2318348                                                                                                    |        |          |      |
| Subject B                                                                                                    |        |          |      |
| Second Subnet ID where the database can reside                                                                                     |        |          |      |
| subnet-090eb0fc52a906b4f                                                                                                    |        |          |      |
| myVPC                                                                                                    |        |          |      |
| The VPC ID of the database                                                                                                    |        |          |      |
| vpc-0706d17c9698ad6f6                                                                                                    |        |          |      |
|                                                                                                    | Cancel | Bravious | Next |
|                                                                                                    | cancer | Previous | Next |

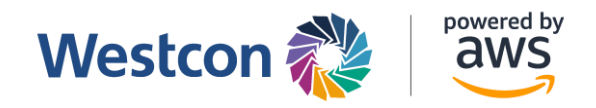

- 10. Click "Next".
- 11. In the "Configure Stack Option" click "Next".
- 12. In the "Review Page" make sure that you allow the template to create custom IAM resources and then click "Submit".

| This template contains identity and Accors Management (IAM) resources. Check that you want to starte each of these resources and that                        |
|----------------------------------------------------------------------------------------------------|
| they have the minimum required permissions. In addition, they have custom names. Check that the custom names are unique within you AWS account. Learn more 🖸 |
| For this template, AWS CloudFormation might require an unrecognized capability: {0}. Check the capabilities of these resources. Learn more 🗹                 |
| ✓ I acknowledge that AWS CloudFormation might create IAM resources with custom names.                                                                        |
| ✓ I acknowledge that AWS CloudFormation might require the following capability:                                                                              |

#### 13. You will see then the template being deployed

| CloudFormation > Stacks > DB-Bundle                                                                             |                              |                                    |                 |                 |                |
|----------------------------------------------------------------------------------------------------|------------------------------|------------------------------------|-----------------|-----------------|----------------|
| E Stacks (3)                                                                                                    | DB-Bundle                    |                                    | Delete Update   | Stack actions 🔻 | Create stack 🔻 |
|                                                                                                    | Stack info Events Resources  | Outputs Parameters Template Change | e sets          |                 |                |
| Q Filter by stack name                                                                                          |                              |                                    |                 |                 |                |
| Active View nested                                                                                              | Events (1)                   |                                    |                 |                 | C              |
| × · · /                                                                                                    | Q. Search events             |                                    |                 |                 | ۲              |
| DB-Bundle                                                                                                    | Timestamp                    |                                    | Status          |                 | Status         |
| CREATE_IN_PROGRESS                                                                                              | Timestamp                    | · Logicario                        | Status          |                 | Status         |
| Westware MAA Describe                                                                                           | 2022-10-26 20:49:27 UTC+0800 | DB-Bundle                          | <li>CREATI</li> | E_IN_PROGRESS   | User In        |
| 2022-10-25 23:38:18 UTC+0800                                                                                    | <                            |                                    |                 |                 | >              |
| ⊘ CREATE_COMPLETE                                                                                               |                              |                                    |                 |                 |                |
| Network-Bundle         ○           2022-10-24 23:21:17 UTC+0800         ○           ∅ CREATE COMPLETE         ○ |                              |                                    |                 |                 |                |
|                                                                                                    |                              |                                    |                 |                 |                |

14. Wait for all the resources to be created. Press the refresh button on the top right until the stack creation is complete.

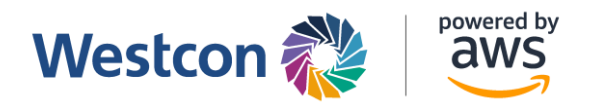

| CloudFormation > Stacks > DB-Bund              | lle      |                              |                                        |                            |                |
|------------------------------------------------|----------|------------------------------|----------------------------------------|----------------------------|----------------|
|                                                |          | DB-Bundle                    | Del                                    | ete Update Stack actions 🔻 | Create stack 🔻 |
| - Stacks (3)                                   | G        | Stack info Events Resources  | Outputs Parameters Template Change set | 2                          |                |
| Q Filter by stack name                         |          |                              |                                        |                            |                |
| Active  View net                               | sted     | Events (11)                  |                                        |                            | C              |
|                                                | <u> </u> | Q Search events              |                                        |                            | ۲              |
| DB-Bundle<br>2022-10-26 20:49:27 UTC+0800      | 0        | Timestamp                    | ▼ Logical ID                           | Status                     | Sta            |
| Windows VM Dundle                              |          | 2022-10-26 20:56:07 UTC+0800 | DB-Bundle                              |                            | -              |
| 2022-10-25 23:38:18 UTC+0800                   |          | 2022-10-26 20:56:02 UTC+0800 | MyDB                                   |                            | -              |
| ⊘ CREATE_COMPLETE                              |          | 2022-10-26 20:49:39 UTC+0800 | MyDB                                   | CREATE_IN_PROGRESS         | Re             |
| Network-Bundle<br>2022-10-24 23:21:17 UTC+0800 |          | 2022-10-26 20:49:37 UTC+0800 | MyDB                                   | CREATE_IN_PROGRESS         | -              |
| ⊘ CREATE_COMPLETE                              |          | 2022-10-26 20:49:36 UTC+0800 | DatabaseSecurityGroup                  | CREATE_COMPLETE            | -              |
|                                                |          | 2022-10-26 20:49:35 UTC+0800 | DatabaseSecurityGroup                  | CREATE_IN_PROGRESS         | Re:<br>Init    |
|                                                |          | 2022-10-26 20:49:33 UTC+0800 | SubnetGroup                            | ⊘ CREATE_COMPLETE          | -              |
|                                                |          | 2022-10-26 20:49:33 UTC+0800 | SubnetGroup                            | CREATE_IN_PROGRESS         | Re:<br>Init    |
|                                                |          |                              | - · -                                  | <b>o</b>                   |                |

- 15. The created stack should look like this. All the resources have now been created and deployed.
- 16. Click on the "Outputs" tab to retrieve the database endpoint

| CloudFormation > Stacks > DB-Bundle                                                                             |                                                                                                    |
|----------------------------------------------------------------------------------------------------|----------------------------------------------------------------------------------------------------|
| 🖃 Stacks (3)                                                                                                    | DB-Bundle Delete Update Stack actions V Create stack V                                                                                   |
| Q. Filter by stack name                                                                                         | Stack info         Events         Resources         Outputs         Parameters         Template         Change sets                      |
| Active View nested                                                                                              | Outputs (1)         C           Q. Search outputs         < 1 > @                                                                        |
| DB-Bundle<br>2022-10-26 20:49:27 UTC+0800<br>ⓒ CREATE_COMPLETE                                                  | Key 🔺 Value 🗢 Description                                                                                                    |
| Windows-VM-Bundle                                                                                               | JDBCConnectionString jdbc:mysql://db-bundle-mydb-fo0u8ywmp0ny.cy5kxrwcn4ye.ap-southeast-<br>2.rds.amazonaws.com:3306/MyDatabase database |
| CREATE_COMPLETE                                                                                                 | < >>                                                                                                    |
| Network-Bundle         ○           2022-10-24 23:21:17 UTC+0800         ○           O CREATE_COMPLETE         ○ |                                                                                                    |

17. Use the jdbc connection string to connect to the database from your application.

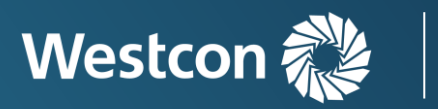

powered by

<u>aws</u>

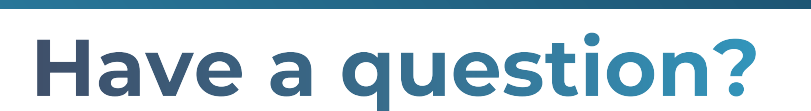

## **Contact us**

NZ Cloud Sales: +64 9 477 7211 cloudsales.nz@westcon.com

AU Cloud Sales: +61 2 8412 1212 cloudsales.au@westcon.com

SG Cloud Sales: +65 6424 0570 <u>cloudsales.sg@westcon.com</u>

ID Cloud Sales: +62 21 8062 1470 cloudsales.id@westcon.com

© 2024 Westcon-Comstor, All rights reserved